#### 雷子証明書発行 初期設定

手順6 発行完了

# 初期設定初回ログイン

電子証明

了書発行

| 電    | 子 | ΞIJ |
|------|---|-----|
|      |   |     |
|      |   |     |
| <br> |   |     |

| をご確認のうえ、「閉じ | る」ボタンをクリックしてく                                                                                                    | 、ださい。   |
|-------------|----------------------------------------------------------------------------------------------------|---------|
| Γ           | 证明書取得 证明書與行稿果                                                                                                    | BSM5004 |
|             | SAEL ZHERH ) BED RHEY                                                                                                    |         |
|             | 除了経営部の場所とインストールが定てされた。<br>「際には、ガタンス特化、こうつう特徴してくされい。<br>「際には、ガタンス特化、こうつう特徴してくされい。<br>・ 第175年期のの時間に、ログイン用のトップパークなんが展子メールでも知らせいます。<br>第175年期の方向で目前展<br>第175年期の内容で目前展 |         |
|             | 地子征内部内的                                                                                                    |         |
| 雷子証明書情報     | Drigenization – volohana shinkin Bank<br>Drigenization Unit – Vokoshin Baulmess Direct<br>Common Amerie – 6057552252476590073335534060764                         |         |
|             | シリアル最多 = 30900830674208328877678536580790                                                                                                    |         |
| 閉じる         | × 80.5                                                                                                    |         |
|             |                                                                                                    |         |

① 証明書発行結果画面が表示されますので、電子証明書情報

B確認ダイアログが表示されますので、「OK」ボタンをク リックしてください。

|      | 確認                                                 |
|------|----------------------------------------------------|
|      | ウィンドウは表示中のWebページにより聞じられようとしています。こ<br>のウィンドウを聞じますか? |
| ОК – | <u>(==т&gt;tul</u> ок                              |

➡ ブラウザが閉じますので、再度ブラウザを起動し、P14へお進みください。

## ▲ 証明書発行確認画面に表示されている「発行」ボタン押下後画面が変わらない場合

#### <Internet Explorerの場合>

[ActiveX フィルター] を無効にしないと証明書が発行できま せん。Internet Explorer のアドレスバーの右側に表示される 「◎ |をクリックしてください。

[このサイトの一部のコンテンツがフィルターされています] ダ イアログが表示されましたら、「ActiveXフィルターを無効にす るをクリックし、再度、証明書を発行してください。

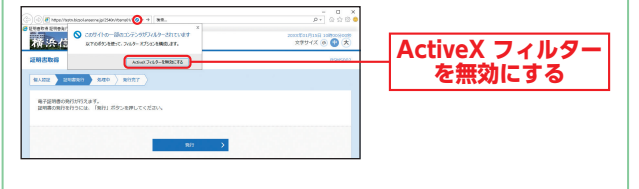

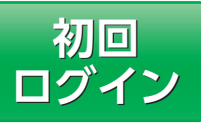

## 手順1 横浜信用金庫ホームページからログイン

▲ 横浜信用金庫ホームページ (https://www.yokoshin. co.jp/)の「《よこしん》ビジネスダイレクト 法人向けイン ターネットバンキング」ボタンをクリックしてください。

 B 《よこしん》 インターネットバンキング ビジネスダイレク ト画面が表示されますので、「ログイン」ボタンをクリック

してください。 ログイン

「インターネットバンキ ング ログイン ボタンを クリックしてください。

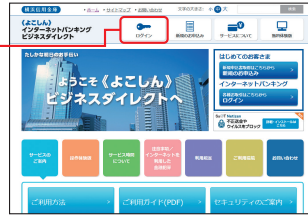

➡ 電子証明書方式のお客さまは、手順2-1へお進みください。 ➡ ID・パスワード方式のお客さまは、手順2-2へお進みください。

## 手順2-1 《よこしん》ビジネスダイレクトにログイン(電子証明書方式のお客さま)

〇 ログイン ボタンをクリックしてください。デジタル証 明書の選択画面に表示される証明書情報を確認のうえ、 該当の証明書を選択し、「OK」ボタンをクリックしてく ださい。

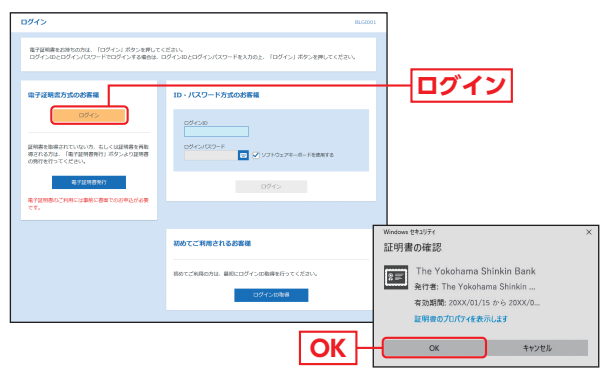

※Windowsのバージョンにより、デジタ ル証明書の選択画面の内容が異なる場合 がありますが、操作方法は同じです。

イ

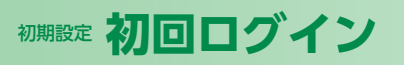

## Bログイン画面が表示されますので、「ログインパスワード」 を入力し、「ログイン」ボタンをクリックしてください。

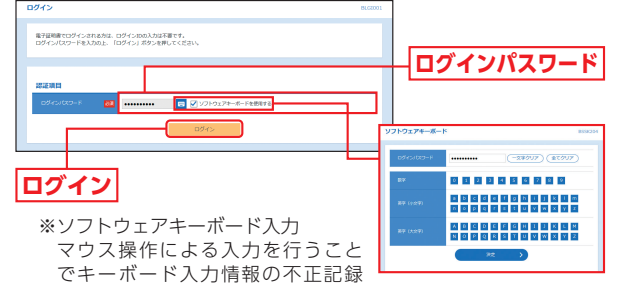

(キーロガー)を防ぐことができます。

## ⚠ ご確認ください

電子証明書方式は、お客さまにご登録いただいたログインパス ワードと、パソコンにインストールしていただいた電子証明書 によって、ご本人の確認を行います。

電子証明書をインストールしたパソコンでないと本サービスは ご利用いただけません。

- ➡ ソフトウェアトークンをご選択のお客さまは、P16手順3-1へお進 みください。
- ➡トランザクション認証トークンをご選択のお客さまは、P20手順 3-2へお進みください。

#### 手順2-2 《よこしん》ビジネスダイレクトにログイン(ID・パスワード方式のお客さま)

ログイン画面が表示されますので、登録した「ログイン ID」「ログインパスワード」を入力し、「ログイン」ボタン をクリックしてください。

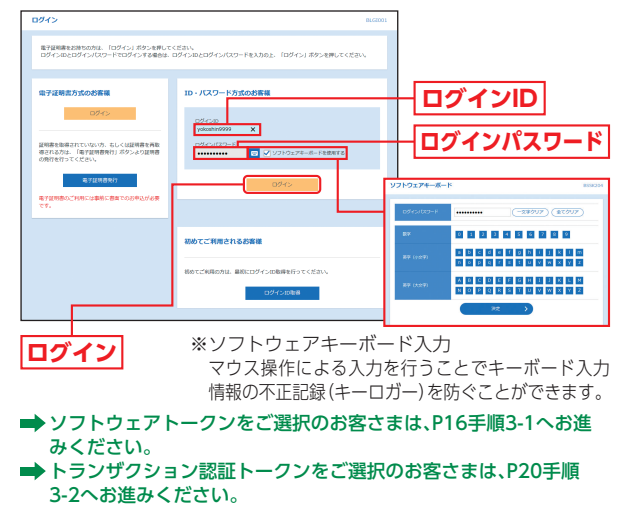

#### ソフトウェアトークンをご利用になるお客さま

※ワンタイムパスワードをソフトウェアトークンでご利用になるお客さま 向けの手順です。トランザクション認証をご利用になるお客さま向けは P20をご覧ください。

## 手順3-1 ワンタイムパスワードトークン発行

お客さまご自身のスマートフォンをソフトウェアトークンとして 利用するための準備を行っていただきます。 スマートフォンでワンタイムパスワード認証をご利用になるお客 さまは以下の設定操作が必要となります。 ワンタイムパスワードトークンとはワンタイムパスワードを生成・ 表示する機器のことをいいます。お客さまのスマートフォンをソフ トウェアトークンとしてご利用いただけます。

### ①事前進備

#### スマートフォンの時刻設定

ワンタイムパスワードの牛成に現在の日時情報を使用します。ワ ンタイムパスワードアプリをダウンロードする前にスマートフォ ンの日時が正しいことをご確認ください。 正しくない場合は、日時を正しく設定してください。 設定方法につきましては、スマートフォンの取扱説明書をご確認 ください。

## ②ワンタイムパスワードトークン発行

① ワンタイムパスワードトークン発行画面が表示されますので、 トークンを発行する端末の[メールアドレス]およびトークン発行 時に必要となる「利用開始パスワード」(4~8桁の任意の数字)を 入力し、「トークン発行」ボタンをクリックしてください。

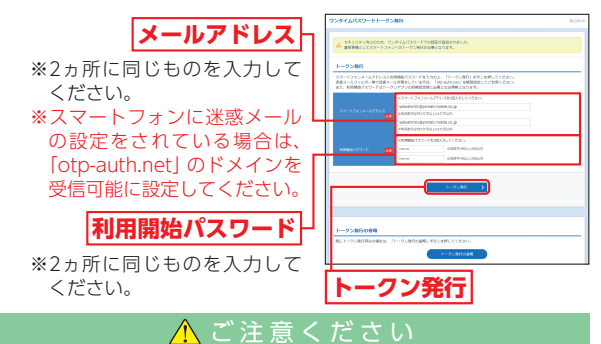

「利用開始パスワード」は、お客さまご自身で設定いただき、必 ずメモを取り、忘れないようにしてください。 ※P18④ 「ワンタイムパスワードアプリの初期設定」を行う際に必

要です。

 登録したメールアドレス宛に、ワンタイムパスワードアプリ (トー クン)ダウンロード用URL情報が送信されますので、P17③「ワンタ イムパスワードアプリのダウンロード|に従って、ワンタイムパス ワードアプリのダウンロードを行ってください。

➡トークンの再発行が必要になった場合は、P19をご参照ください。 ➡スマートフォンをご利用の場合は、P17③へお進みください。

初回ログ

イ

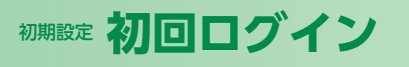

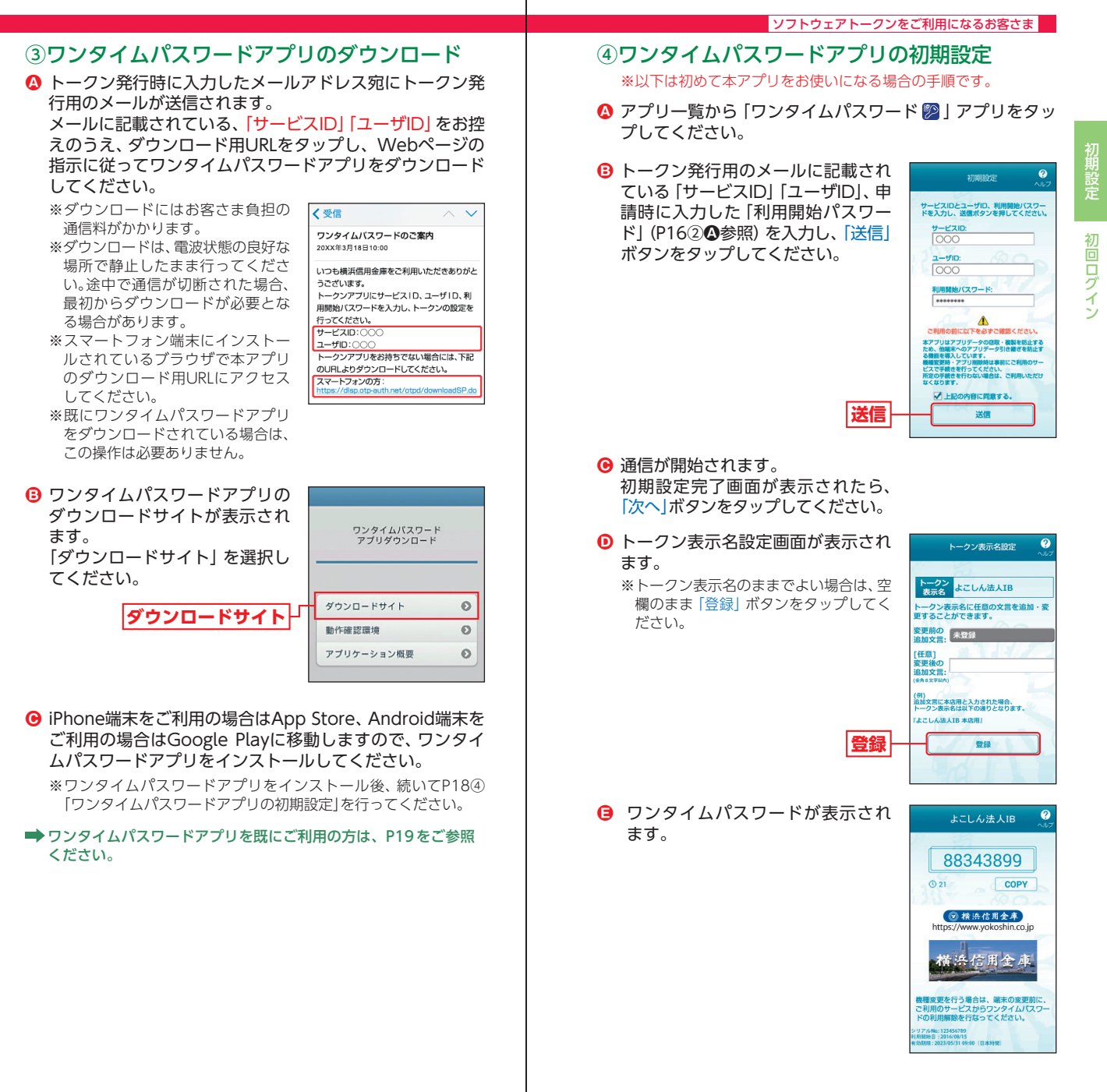

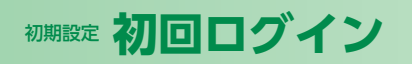

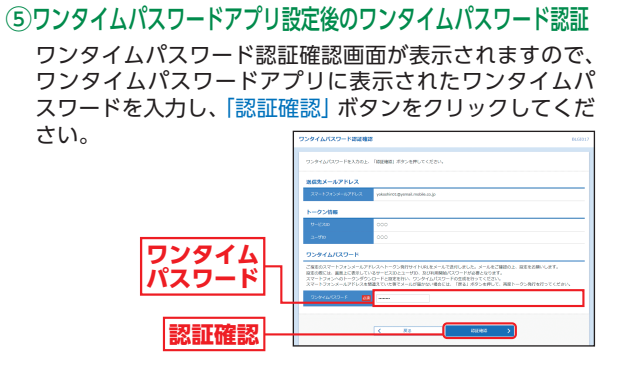

ソフトウェアトークンをご利用になるお客さま

- ➡ パスワード強制変更画面が表示される場合は、P26へお進みく ださい。
- ➡トップページが表示される場合は、P27へお進みください。

#### ▲ トークンの再発行が必要になった場合

機種変更などでトークンの再発行が必要になった場合は、マ スターユーザまたは管理者ユーザにより利用者のトークン を失効することができます。

トークンを失効することで、ワンタイムパスワードは解除され、改めてトークン発行をすることができます。なお、トークン発行やログインは失効操作の30分後以降に実施可能となります。ただし、20:50から翌日8:10までに失効された場合は、翌日8:10以降に実施可能となります。

ワンタイムパスワードアプリを既にご利用の方 既にワンタイムパスワードアプリをご利用の方はトークン発 行の申請後、ワンタイムパスワードアプリを起動し、ワンタ イムパスワード画面からトークンの追加を行ってください。 ※アプリの起動方法につきましては、スマートフォンの取扱説明書 をご確認ください。 ワンタイムパスワードアプリを ワンタイムパスワード画面 起動 [設定] をクリック 設定メニュー画面 「トークン追加」を選択→ 「決定」 をクリック <u>トーク</u>ン追加画面 トークン追加完了画面 サービスID、ユーザID、利用開始パスワード(申 「次へ」をクリック 請時に入力したもの) を入力→ [送信] をクリック トークン表示名設定画面(スマートフォンの場合) 任意の文言を追加したい場合は、追加したい表示名を入力→「登録」を選択 トークン選択画面 《よこしん》 ビジネスダイレクトのトークンを選択→ [決定] をクリック

#### トランザクション認証をご利用になるお客さま

※トランザクション認証をご利用になるお客さま向けの手順です。ワンタ イムパスワードをソフトウェアトークンでご利用になるお客さま向けは P16をご覧ください。

手順3-2 トランザクション認証用トークンの初期設定

## はじめてご利用になるお客さま

同じ企業内で、他のユーザがすでに利用中のトークンを共用する場合 は、P22をご参照ください。

#### ①トランザクション認証利用開始登録

トランザクション認証利用開始登録画面が表示されますの で、トークン裏面の「シリアル番号」(2桁、7桁、1桁)を2回入 力してください。

二次元コードをトークンのカメラで読み取り、トークンに 表示される12桁の「トークン認証コード」を入力し、「トー クン認証」ボタンをクリックしてください。

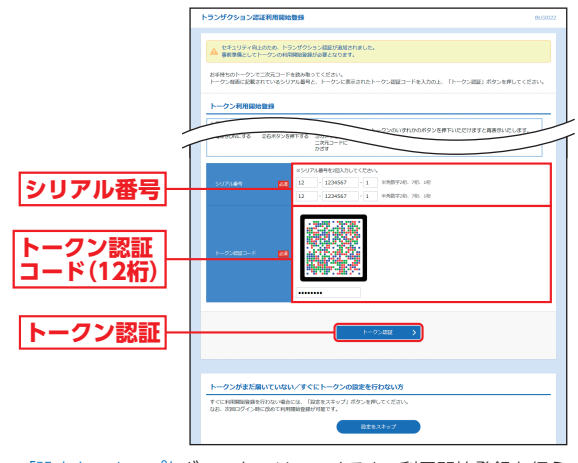

※「設定をスキップ」ボタンをクリックすると、利用開始登録を行う ことなくログインできます。 ただし、再ログインの際、トランザクション認証利用開始登録選 択画面が再表示されます。

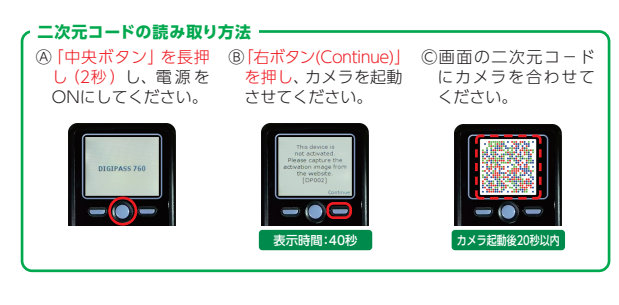

イン

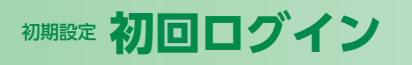

イン

## シーンザクション認証

トランザクション認証画面が表示されますので、二次元 コードをトークンのカメラで読み取り、トークンに表示さ れる8桁の「トランザクション認証番号」を入力し、チェック ボックスにチェックを入れて「認証確認」ボタンをクリック してください。登録が完了し、トップ画面が表示されます。 認証確認の完了後、トークン右ボタン (Done)を押下し、続 いて右ボタン (Yes) を押下し、トークン設定を完了してく ださい。(下記参照)

※トークン設定完了をお忘れの場合、利用者管理画面からトークン の初期化を行った後、改めて利用開始登録を行う必要があります。

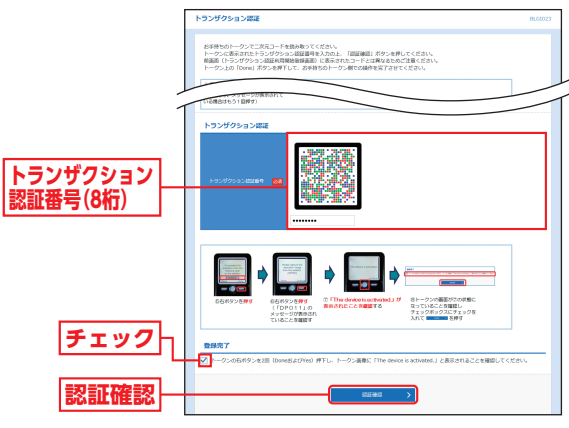

#### 二次元コードの読み取り方法 -

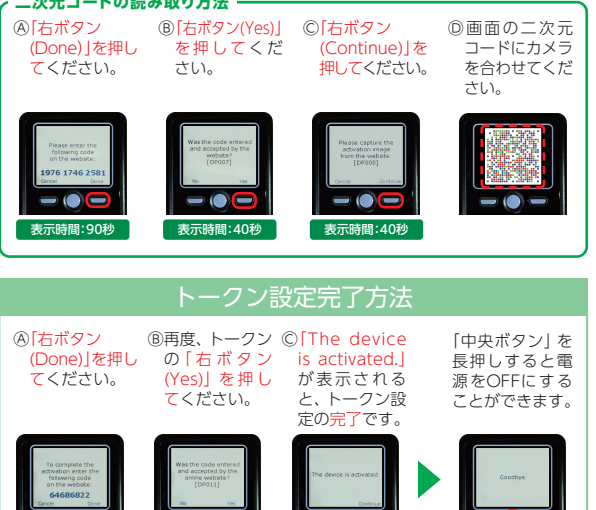

表示時間:40秒

トランザクション認証をご利用になるお客さま

## 「他のユーザが利用しているトークンをご利用になるお客さま

## ①トランザクション認証利用開始登録

トランザクション認証利用開始登録選択画面が表示されま すので、「利用開始済みトークン」をチェックし、利用する トークンコードを選択して 次へ ボタンをクリックしてく ださい。

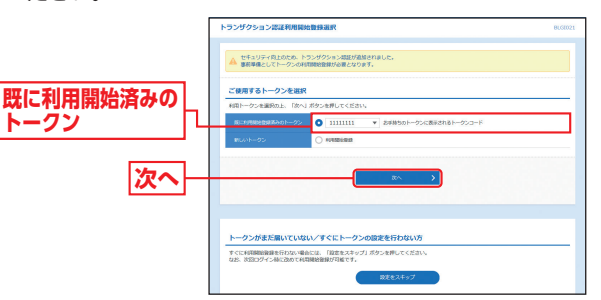

※「設定をスキップ」ボタンをクリックすると、利用開始登録を行う ことなくログインできます。 ただし、再ログインの際、トランザクション認証利用開始登録選

択画面が再表示されます。

#### トークンコードの確認方法・ ④電源OFFの ⑧ [Token info] ©画面上にトーク 「中央ボタン」を 状態で 「左ボタ が選択されて ンコードが表 長押しすると電 ン」を押したま いることを確 示されます。 源をOFFにする ま「中央ボタン」 認し「右ボタン ことができます。 を長押しし、メ (OK)」を押して ニューを表示し ください。 てください。 -表示時間:40秒 表示時間:40秒 表示時間:40秒

1

表示時間:90秒

表示時間:40秒

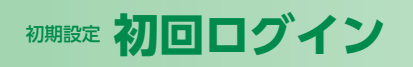

## ログイン ログイン

#### トランザクション認証をご利用になるお客さま

## トランザクション認証

トランザクション認証画面が表示されますので、トークンの「中央ボタン」を長押し(2秒)し、電源をONにして、カメ ラを起動させてください。

二次元コードをトークンのカメラで読み取り、トークンに 表示される8桁の「トランザクション認証番号」を入力し、 「認証確認」ボタンをクリックしてください。登録が完了し、 トップ画面が表示されます。

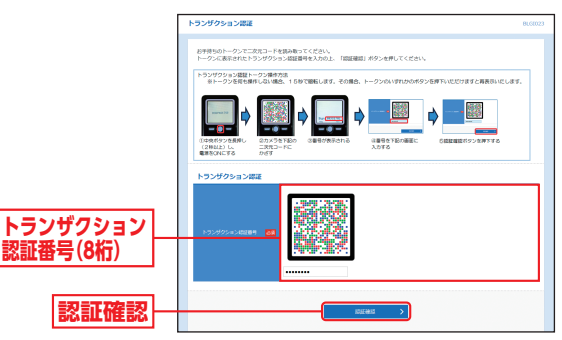

ログイン

手順1 横浜信用金庫ホームページからログイン

▲横浜信用金庫ホームページ (https://www.yokoshin. co.jp/)の「《よこしん》ビジネスダイレクト 法人向けイン ターネットバンキング」ボタンをクリックしてください。

③《よこしん》インターネットバンキングビジネスダイレクト画面が表示されますので、「ログイン」ボタンをクリックしてください。

ログイン

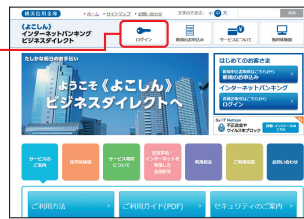

➡ 電子証明書方式のお客さまは、手順2-1へお進みください。
➡ ID・パスワード方式のお客さまは、手順2-2へお進みください。

## 手順2-1 《よこしん》ビジネスダイレクトにログイン(電子証明書方式のお客さま)

▲ 「ログイン」ボタンをクリックしてください。デジタル証明書の選択画面に表示される証明書情報を確認のうえ、該当の証明書を選択し、「OK」ボタンをクリックしてください。

| 094>                                                                 | BLCZ                                                    | 001                        |
|----------------------------------------------------------------------|---------------------------------------------------------|----------------------------|
| 電子経過業を記録もの方は、「ログイン」ズクンを押して<br>ログインのとログインパスワードマログインする優合は、             | ください。<br>ログインはとログインパスワードを入力のと、「ログイン」ボタンを押してください。        |                            |
| 電子証明素方式のお客様                                                          | 1D・パスワード方式のお客様                                          |                            |
|                                                                      | 02/4340                                                 |                            |
| 証明書を指導されていない方、もしくは証明書を再取<br>得される方は、「場下証明書先行」ボタンより証明書<br>の発行を行ってください。 | OSYSICO-F<br>□ ジリントウェアキーボードを放射する<br>□ ジリントウェアキーボードを放射する |                            |
| 电子延转音先行                                                              | 0945                                                    |                            |
| 24.<br>24.                                                           |                                                         |                            |
|                                                                      | 初めてご利用されるお客様                                            | Windows セキュリティ ×<br>証明書の確認 |
|                                                                      | 移動すご利用の力は、最初にログインの取得を行ってくだれい。                           | The Yokohama Shinkin Bank  |
|                                                                      | ログイン10世界                                                | 有効期間: 20XX/01/15 から 20XX/0 |
|                                                                      |                                                         | 証明者のプロパティを表示します            |
|                                                                      | OK                                                      | OK キャンセル                   |

※Windowsのバージョンにより、デジタ ル証明書の選択画面の内容が異なる場合 がありますが、操作方法は同じです。

初回ログイン